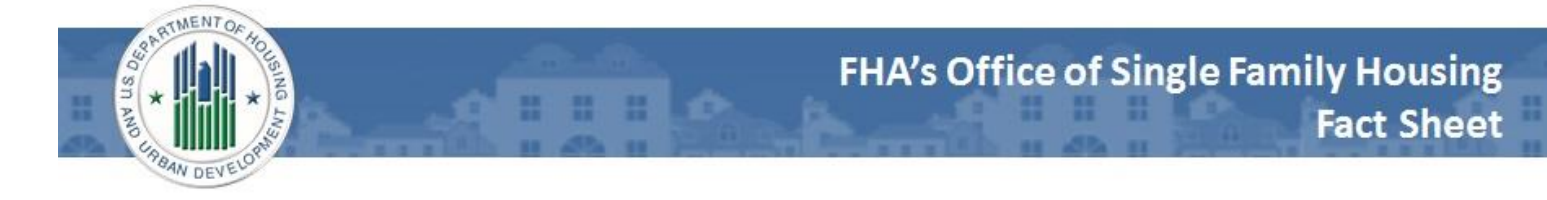

## Home Equity Conversion Mortgage Program How to Access the Daily 10-Year Intercontinental Exchange (ICE) Swap Rate

## 1. Go to the ICE Benchmark Association website at: <u>https://www.theice.com/iba</u>

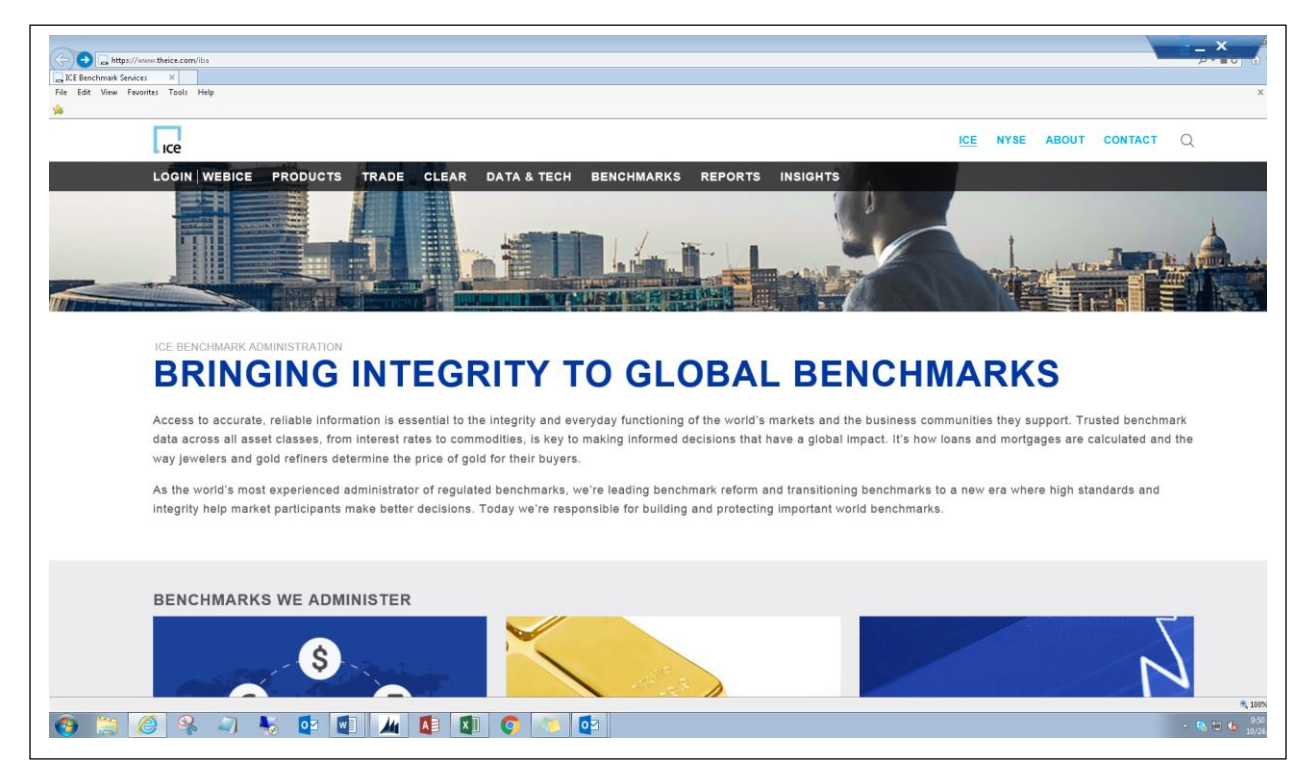

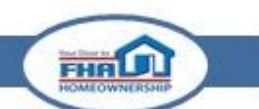

## 2. Click on ICE Swap Rate.

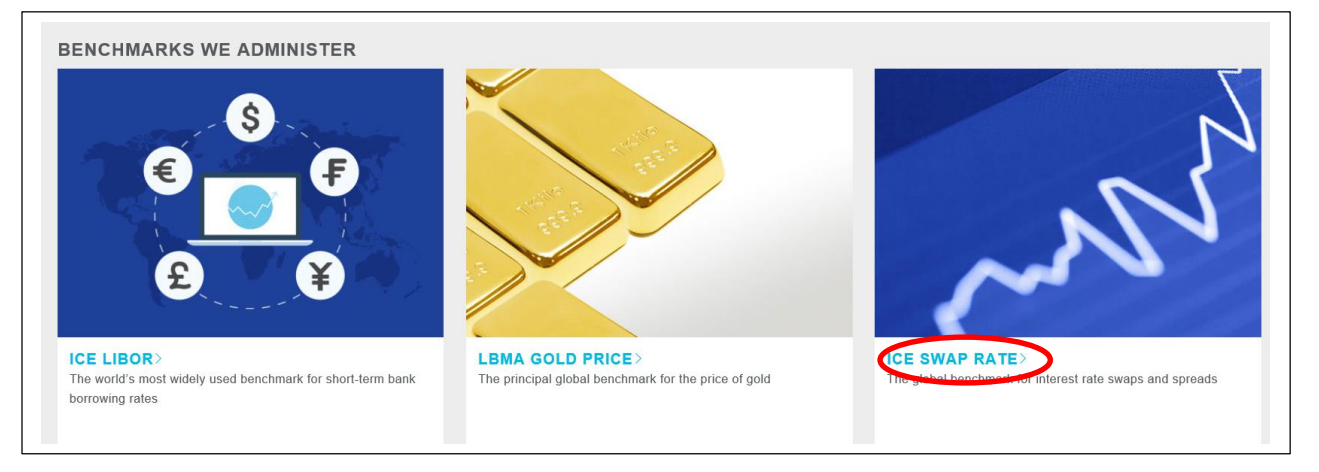

3. In the Accessing the Rates section, click on Historical Data & Reports page.

| ICE BENCHM                                                    | SWAP RATE                                                                                                    |
|---------------------------------------------------------------|----------------------------------------------------------------------------------------------------|
| ICE Swap Ra<br>represents th<br>tenors rangin<br>terminations | ate, formerly known as ISDAFIX, is recognised as the principal global benchmark for swap rates and spreads for interest rate swaps. It<br>he mid-price for interest rate swaps (the fixed leg), at particular times of the day, in three major currencies (EUR, GBP and USD) and in<br>ng from 1 year to 30 years. ICE Swap Rate is used as the exercise value for cash-settled swaptions, for close-out payments on early<br>of interest rate swaps, for some floating rate bonds and for valuing portfolios of interest rate swaps. |
| ICE Swap Ra<br>tradable quo<br>Swap Rate a<br>Authority and   | ate is the first global benchmark to transition from a submission-based rate, using inputs from a panel of banks to a rate based on<br>tes sourced from regulated electronic trading venues – requiring no subjective or expert judgment. Under the new methodology, ICE<br>accurately reflects what was tradable in the market. ICE Swap Rate is a regulated benchmark under the rules of the Financial Conduct<br>d has been designed to be fully compliant with the <b>IOSCO Principles for Financial Benchmarks</b> .             |
| VIEW                                                          | THE FULL CALCULATION METHODOLOGY                                                                                                    |
|                                                               | NAP RATE IOSCO PRINCIPLES 30 JUNE 2015                                                                                                    |
|                                                               | NAP RATE IOSCO SELF-ASSESSMENT 30 JUNE 2015                                                                                                    |
|                                                               | NAP RATE PRACTICE STANDARDS SEPTEMBER 2016                                                                                                    |
|                                                               | NAP RATE PRACTICE STANDARDS FEEDBACK STATEMENT SEPTEMBER 2016                                                                                                    |
|                                                               | NAP RATE CONSULTATION                                                                                                    |
| ACCESS                                                        | ING THE RATES                                                                                                    |
| ICE Swap R                                                    | ate is available directly from our authorised redistribution partners. Please visit Licensing and Data for more details.                                                                                                    |
| ICE Swap R                                                    | ate (delayed on a 24 hour basis) is available for free on the <b>Historical Data &amp; Reports</b> page.                                                                                                    |

FHR

4. In the Data section, click on ICE Swap Rate.

| DATA                                         |  |
|----------------------------------------------|--|
| ICE LIBOR                                    |  |
| ICE SWAP RATE                                |  |
| LBMA GOLD PRICE                              |  |
| ISDA SIMM CROWDSOURCING                      |  |
| REPORTS (INCLUDING HISTORICAL DATA)          |  |
| LBMA GOLD PRICE AUCTION TRANSPARENCY REPORT  |  |
| ICE SWAP RATE HISTORICAL TRANSPARENCY REPORT |  |
|                                              |  |

5. The Report Center will open indicating the Category "ICE Swap Rate" and Market "ICE Benchmark Administration. The default date in the Report Date box will indicate the most recently published report date. The default Series/Run will indicate EUR Rates 1100 and the correct Series/Run of USD Rates 1100 will need to be selected from the drop down box. Click submit.

| REPORTS V                          |                |                                                                        |          |
|------------------------------------|----------------|------------------------------------------------------------------------|----------|
| ATEGORY: ICE SWAP RATE MARKE       | T: ICE BENCHMA | RK ADMINISTRATION                                                      |          |
| REPORT DATE                        |                | SERIES / RUN                                                           |          |
| 21-Oct-2016                        | Ē              | USD Rates 1100                                                         | <i>~</i> |
| $\frown$                           |                | EUR Rates 1100                                                         | ^        |
|                                    |                | EUR Rates 1200                                                         |          |
| SUBMIT                             |                | Eon nation ieu                                                         |          |
| SUBMIT                             |                | GBP Rates 1100                                                         |          |
| SUBMIT                             |                | GBP Rates 1100<br>CHF Rates 1100                                       |          |
|                                    |                | GBP Rates 1100<br>CHF Rates 1100<br>USD Rates 1100                     |          |
| SUBMIT<br>NTERCONTINENTAL EXCHANGE | ICE            | GBP Rates 1100<br>CHF Rates 1100<br>USD Rates 1100<br>USD Spreads 1100 |          |

FHR

6. The 10-year ICE Swap Rate will be shown in the list of historical rates.

| https://www.theice.com/marketdata/reports/<br>enter - Data × | 80                                                           |                |                  |                     |              |  |  |  |  |
|--------------------------------------------------------------|--------------------------------------------------------------|----------------|------------------|---------------------|--------------|--|--|--|--|
| w Favorites Tools Help                                       |                                                              |                |                  |                     |              |  |  |  |  |
| REPORT CE                                                    | NTER                                                         |                |                  |                     |              |  |  |  |  |
| REPORTS ~                                                    |                                                              |                |                  | ICE SWAP RATE HISTO | IRICAL RATES |  |  |  |  |
| CATEGORY: ICE SWAP RATE                                      | CATEGORY: ICE SWAP RATE MARKET: ICE BENCHMARK ADMINISTRATION |                |                  |                     |              |  |  |  |  |
| REPORT DATE                                                  |                                                              | SERIES / RUN   |                  |                     |              |  |  |  |  |
| 21-Oct-2016                                                  | 1                                                            | USD Rates 1100 | ~                |                     |              |  |  |  |  |
| SUBMIT                                                       |                                                              |                |                  |                     |              |  |  |  |  |
| ICE SWAP RATE HIST                                           | RICAL RATES                                                  |                |                  | EXPORT TO CSV       | 21-0CT-2016  |  |  |  |  |
|                                                              |                                                              |                | 1100 0 4752 1405 |                     |              |  |  |  |  |
| TENOR                                                        |                                                              |                | 21-OCT-2016      |                     |              |  |  |  |  |
| 1 Year                                                       |                                                              |                | 0.98500          |                     |              |  |  |  |  |
| 2 Years                                                      |                                                              |                | 1.06400          |                     |              |  |  |  |  |
| 3 Years                                                      |                                                              |                | 1.13200          |                     |              |  |  |  |  |
| 4 Years                                                      |                                                              |                | 1.20200          |                     |              |  |  |  |  |
| 5 Years                                                      |                                                              |                | 1.27200          |                     |              |  |  |  |  |
| 6 Years                                                      |                                                              |                | 1.34400          |                     |              |  |  |  |  |
| 7 Years                                                      |                                                              |                | 1.41200          |                     |              |  |  |  |  |
| 8 Years                                                      |                                                              |                | 1.47400          |                     |              |  |  |  |  |
| 9 Years                                                      |                                                              |                | 1.53100          |                     |              |  |  |  |  |
| 10 Years                                                     |                                                              |                | 1.58200          |                     |              |  |  |  |  |
| 15 Years                                                     |                                                              |                | 1.76500          |                     |              |  |  |  |  |
| 20 Years                                                     |                                                              |                | 1.86100          |                     |              |  |  |  |  |
|                                                              |                                                              |                |                  |                     |              |  |  |  |  |
|                                                              | » 🖤 🕎 📶 💵                                                    | 💵 💙 🕓 🖤        |                  |                     | - 8 🔛 -      |  |  |  |  |

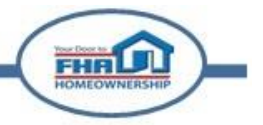